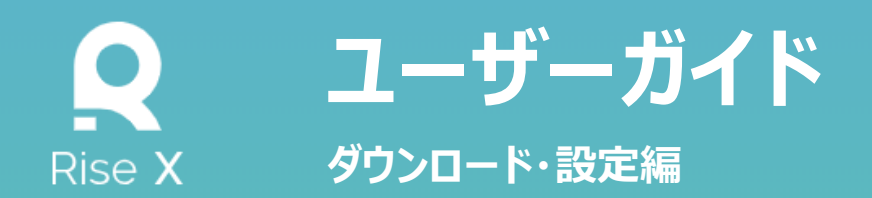

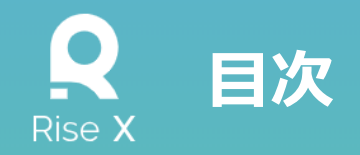

- 携帯アプリダウンロード方法 ・・・ P.2
- ログイン方法-PC画面- ・・・ P.8
- お問い合わせ先 ・・・ P.11

## **Q** ダウンロード方法-01-

#### ①「SecureHub」をタップ

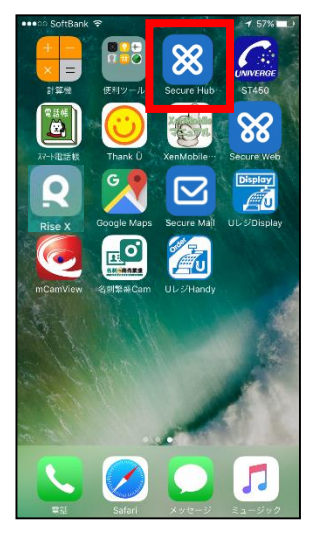

#### ⑤「<mark>ポリシーの更新</mark>」をタップ

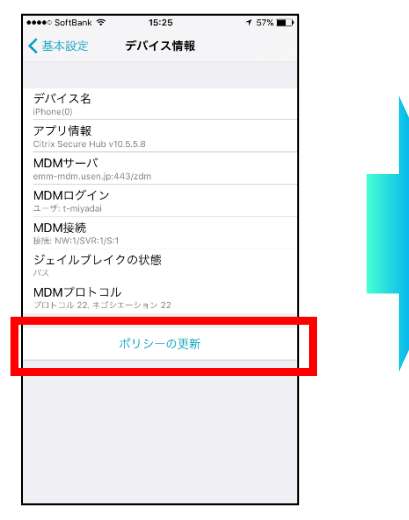

#### ②「<mark>赤枠</mark>」をタップ

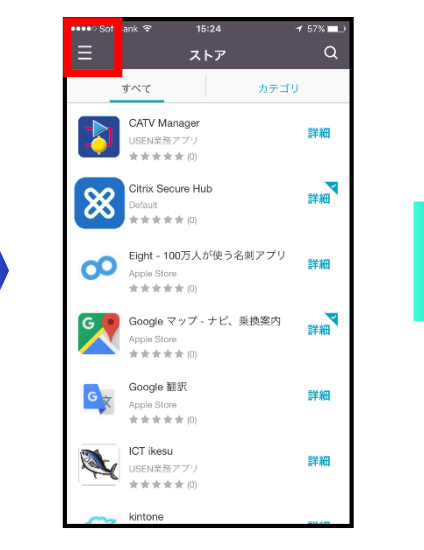

#### ⑥「OK」をタップして完了です

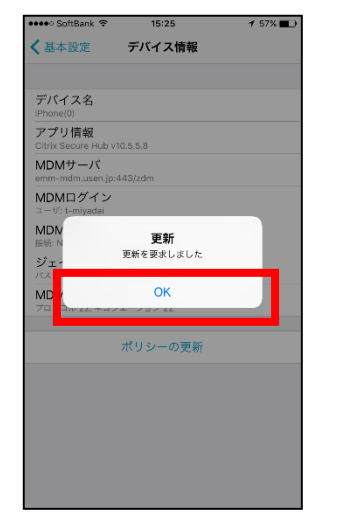

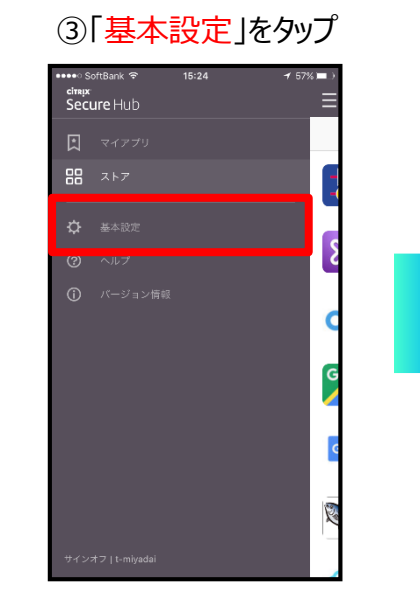

#### ④「<mark>デバイス情報</mark>」をタップ

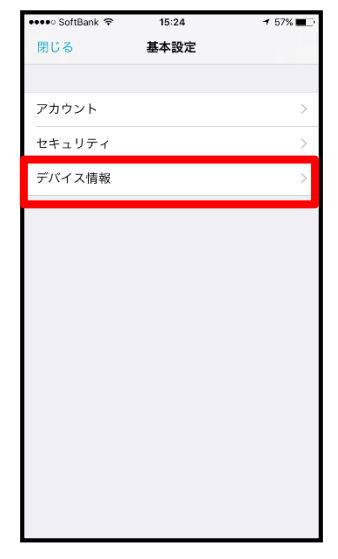

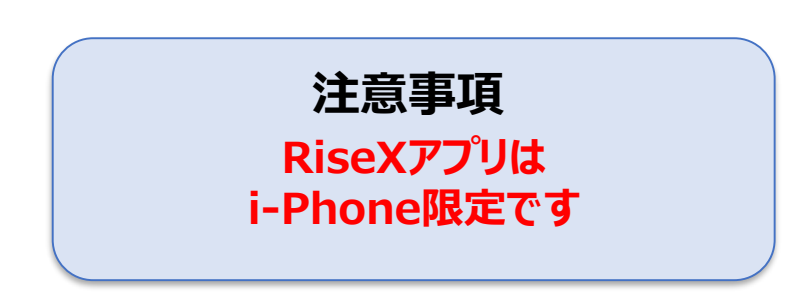

## **Q** ダウンロード方法-02-

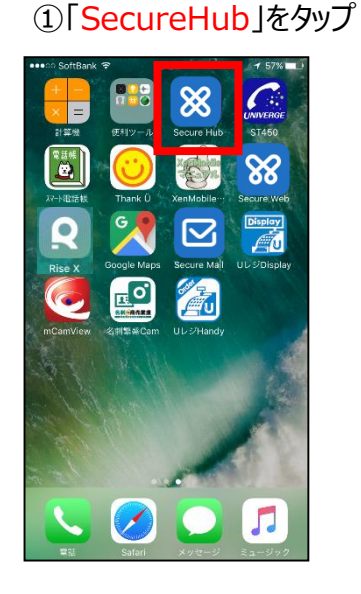

#### ⑤「<mark>RiseX</mark>」をタップ

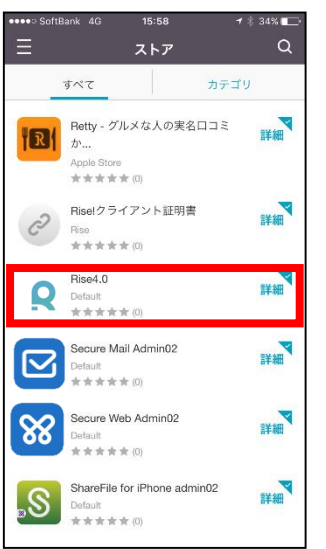

#### ②「<mark>赤枠</mark>」をタップ

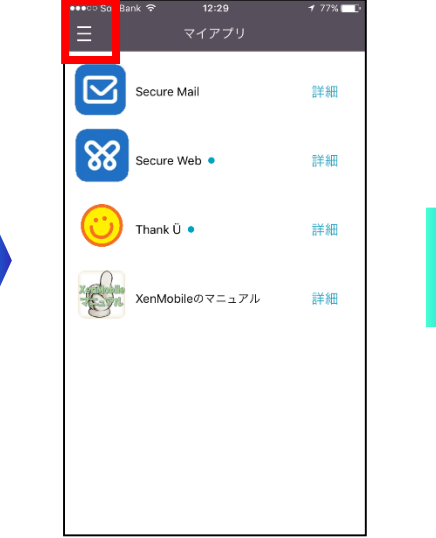

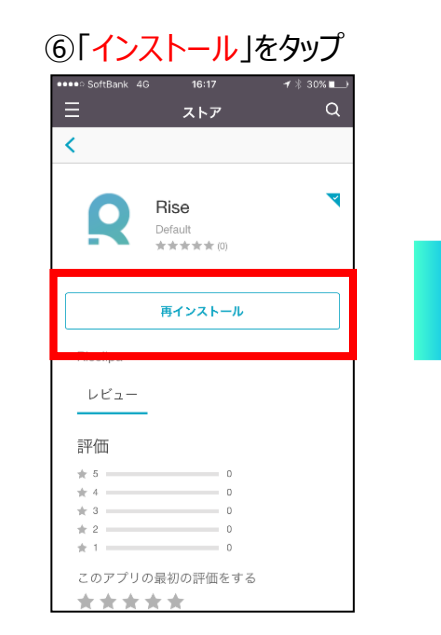

#### ③「<mark>ストア</mark>」をタップ

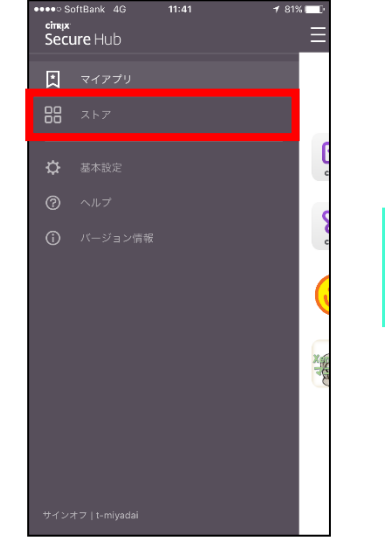

#### ⑦読み込み終わったら完了

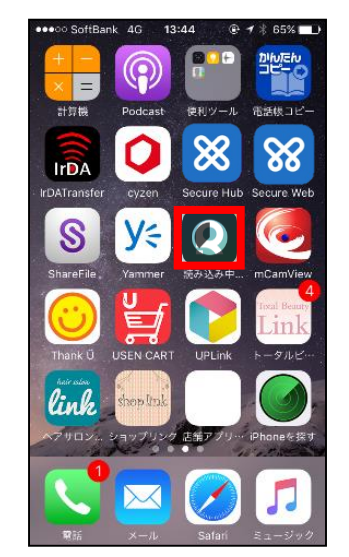

#### ④「すべて」をタップ

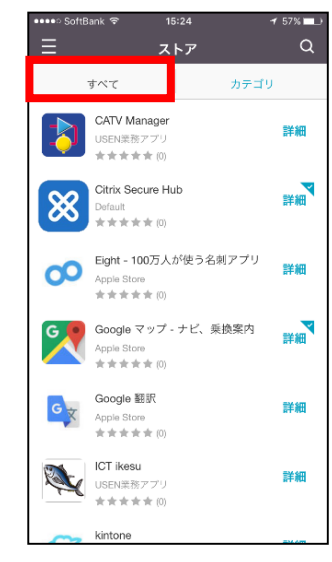

## **Q** 設定方法-01-

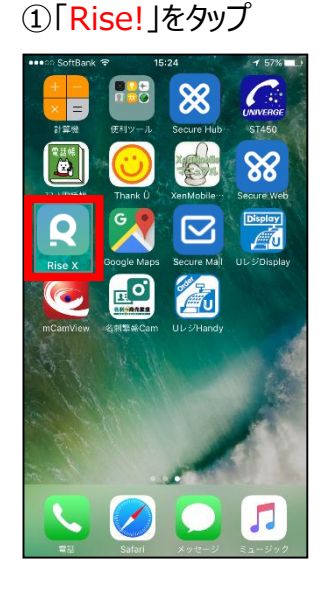

▲ App Store \*\*\*\* \* 4G 9:48 \* 94% ■\*
◆ 94% ■\*
◆ ● ● ● ● ● ●
● ● ● ● ● ●
● ● ● ● ● ●
● ● ● ● ● ●
● ● ● ● ●
● ● ● ● ●
● ● ● ● ●
● ● ● ● ●
● ● ● ● ●
● ● ● ● ●
● ● ● ● ●
● ● ● ● ●
● ● ● ● ●
● ● ● ● ●
● ● ● ● ●
● ● ● ● ●
● ● ● ● ●
● ● ● ● ●
● ● ● ●
● ● ● ●
● ● ● ●
● ● ● ●
● ● ● ●
● ● ● ●
● ● ● ●
● ●
● ● ● ●
● ● ● ●
● ● ● ●
● ●
● ● ●
● ● ● ●
● ●
● ●
● ●
● ●
● ●
● ●
● ●
● ●
● ●
● ●
● ●
● ●
● ●
● ●
● ●
●
●
●
●
●
●
●
●
●
●
●
●
●
●
●
●
●
●
●
●
●
●
●
●
●
●
●
●
●
●
●
●
●
●
●
●
●
●
●
●
●
●
●
●
●
●
●
●
●
●
●
●
●
●
●
●
●
●
●
●
●
●
●
●
●
●
●
●
●
●
●
●
●
●
●
●
●
●
●
●
●
●
●
●
●
●
●
●
●
●
●
●
●
●
●
●
●
●
●
●
●
●
●
●
●
●
●
●
●
●
●
●
●
●
●
●
●
●
●
●
●
●
●
●
●
●
●
●
●
●
●
●
●
●
●
●
●
●
●
●
●
●
●
●
●</p

② [**ログイン**]をタップ

⑤「<mark>開く</mark>」をタップ

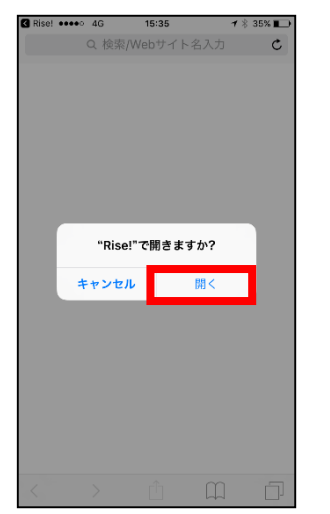

⑥「許可」をタップ

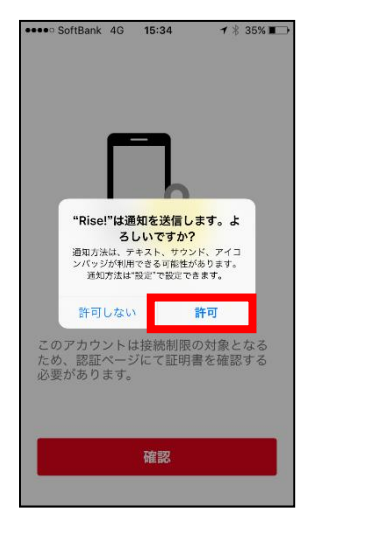

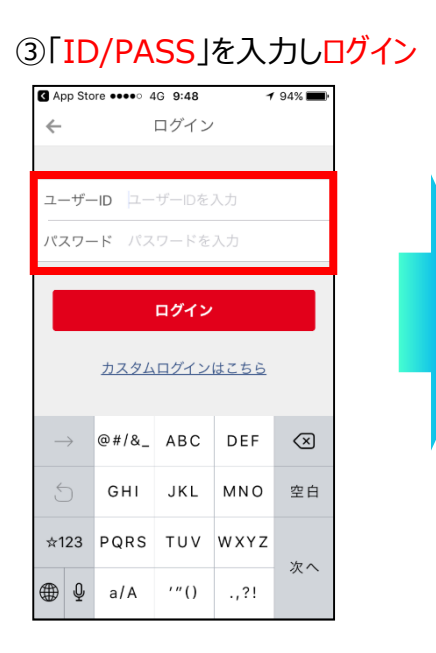

# App Store \*\*\*\*\* 4G 9:48 \* 9 94% ● ● ● ● ● ● ● ● ● ● ● ● ● ● ● ● ● ● ● ● ● ● ● ● ● ● ● ● ● ● ● ● ● ● ● ● ● ● ● ● ● ● ● ● ● ● ● ● ● ● ● ● ● ● ● ● ● ● ● ● ● ● ● ● ● ● ● ● ● ● ● ● ● ● ● ●

④ 確認 を

#### ⑦「完了」をタップし初期設定へ

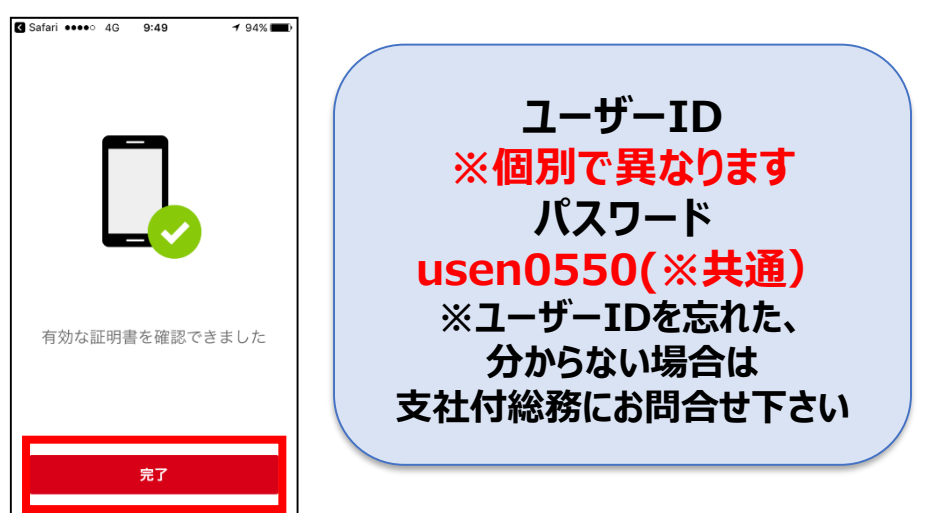

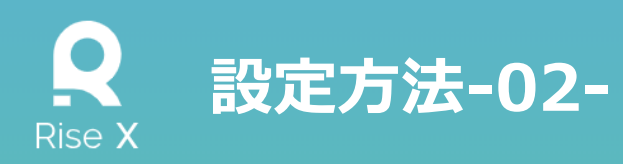

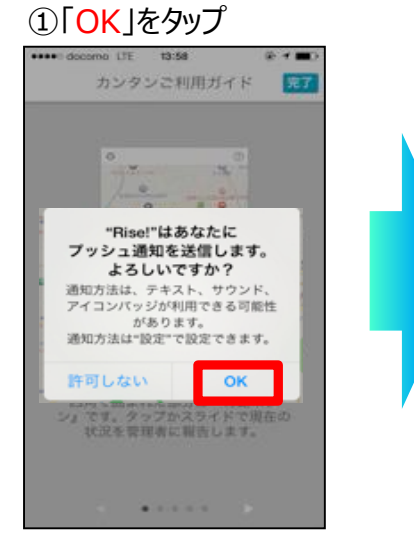

⑤ 地図 をタップ

13:58

設定

設定を同期

@ **=**D

•••• docomo LTE

一般

地図

画像

グループ

アカウント

Appを開いた時の画面

グループ切り替え

アプリケーション

メンバー一覧

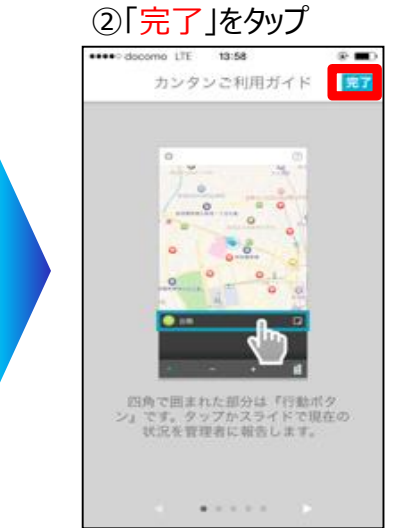

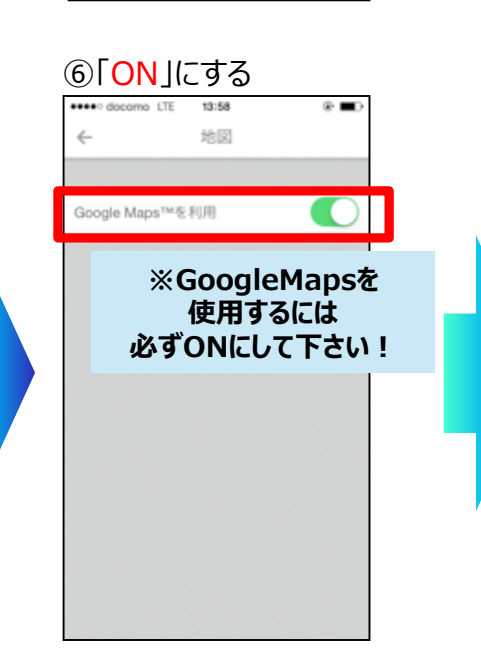

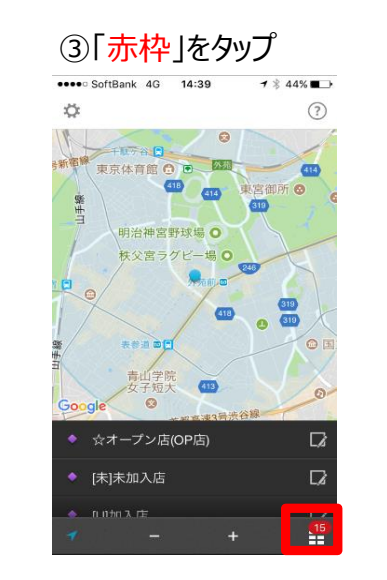

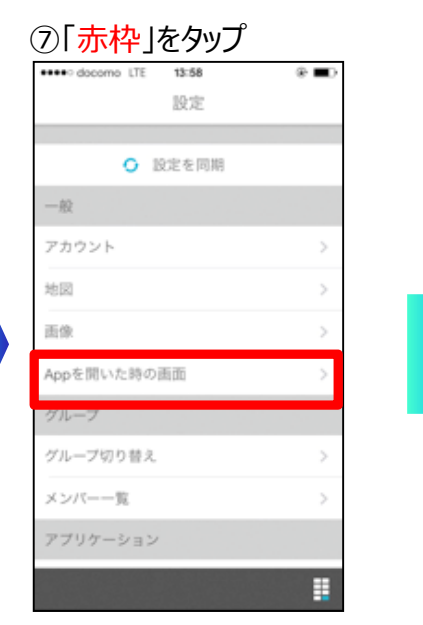

④「設定」をタップ

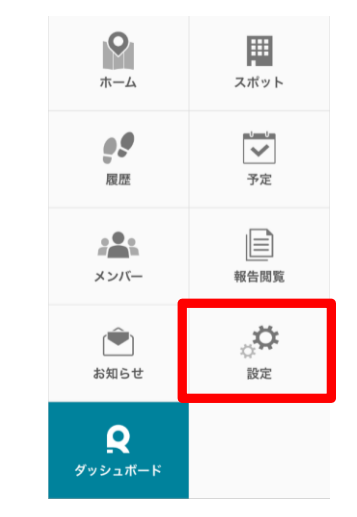

#### ⑦「OFF」にする

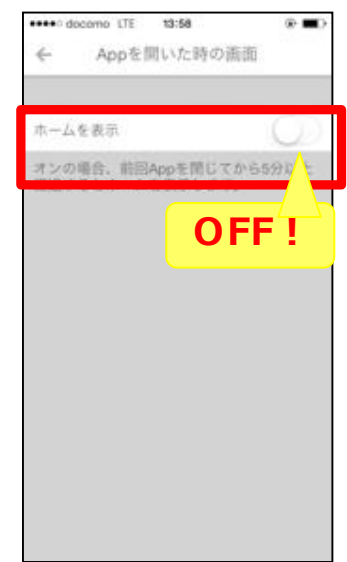

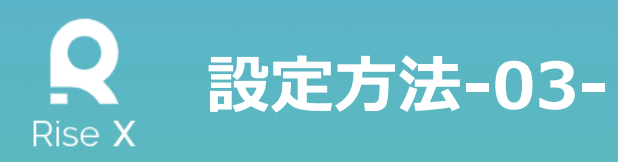

#### ①「利用する」をタップ

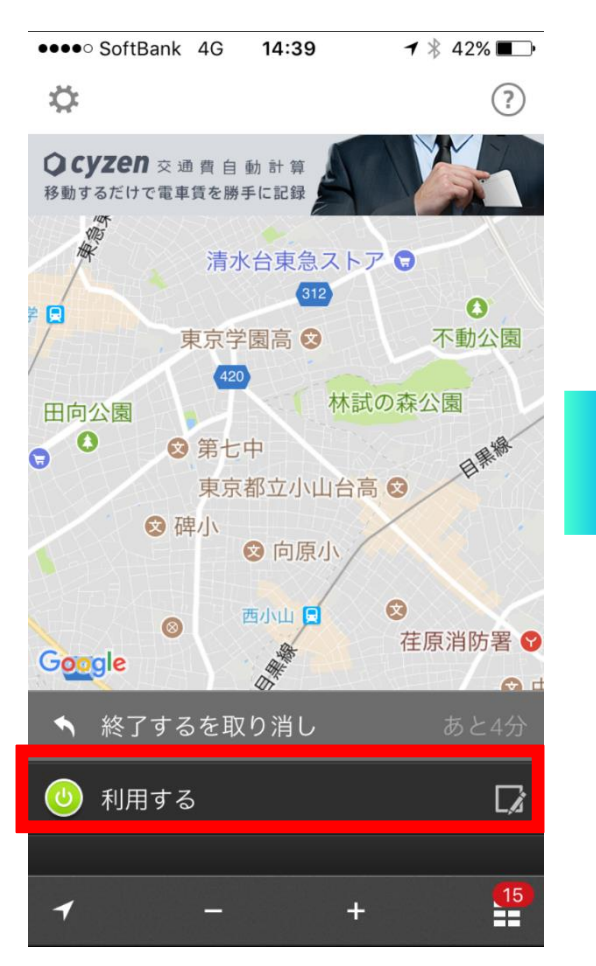

#### ②左上のアイコンをタップ

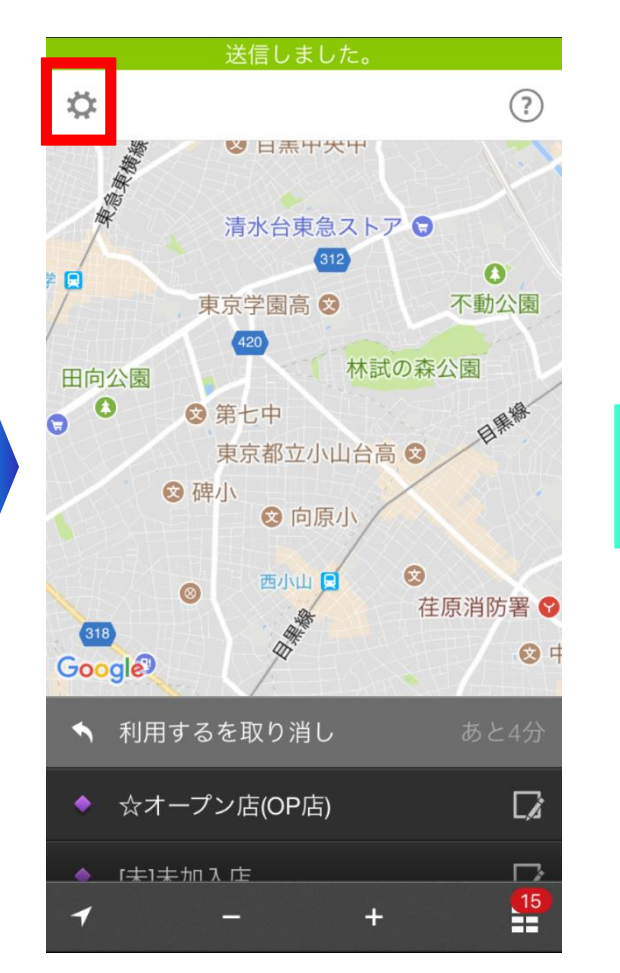

#### ③「スポットの表示」ONをタップ、 「完了」をタップで設定終了 III SoftBank 🗢 13:31 表示設定 完了 × スポットの表示 予定の表示 履歴の表示 移動線の表示 オンの場合、ホーム画面の地図にスポット、 今日の予定、今日の履歴、ルート自動記録の 移動線が表示されます。 ホーム画面では、 現在地付近の全スポットが 表示される設定が標準設定です。

「」」エフも必逆のフピット

主て西川

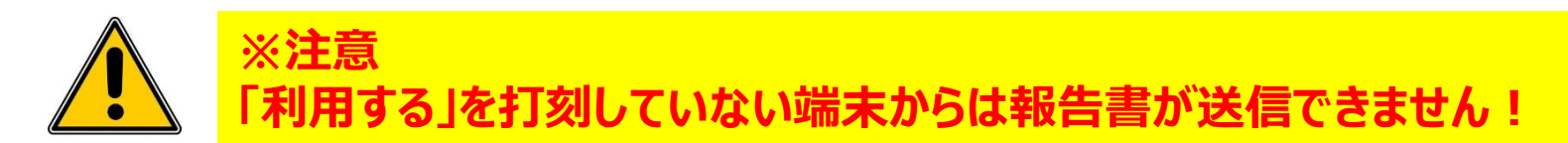

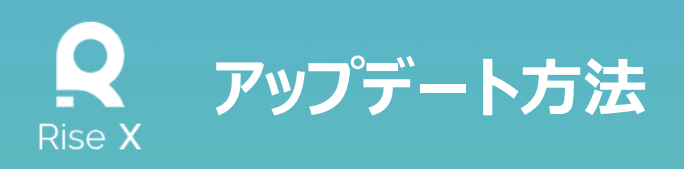

#### ①「SecureHub」をタップ

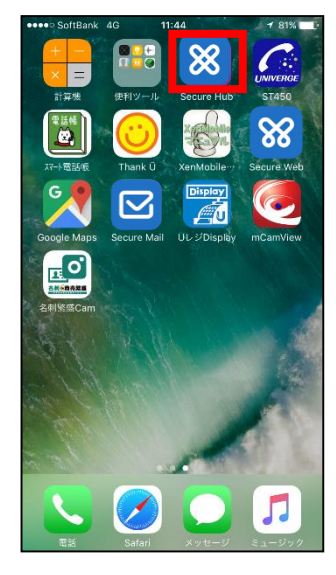

⑤「RiseX」をタップ

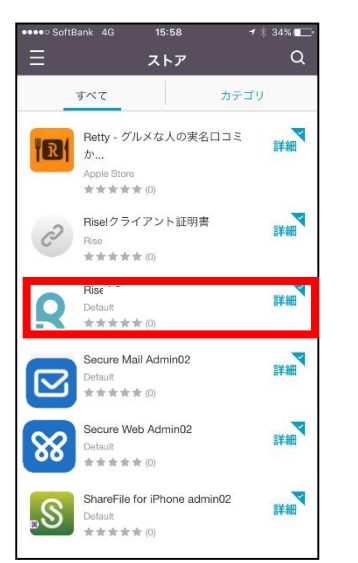

#### ②「<mark>赤枠</mark>」をタップ

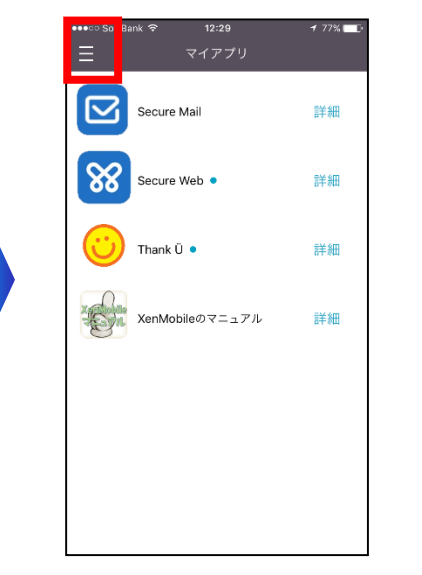

⑥「更新」をタップ

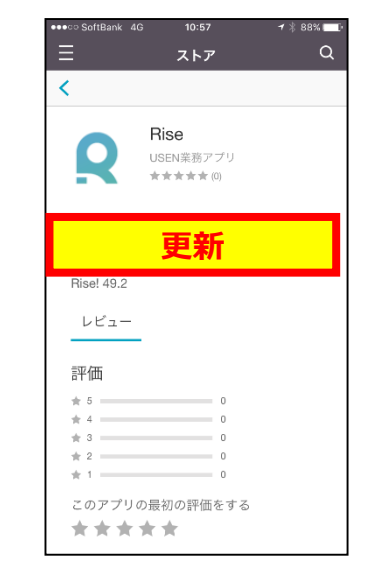

#### ③「<mark>ストア</mark>」をタップ

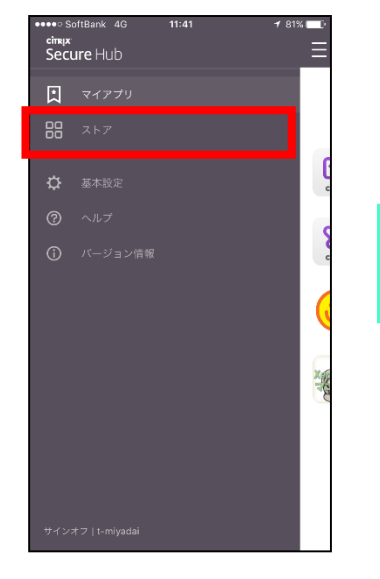

#### ⑧読み込み終わったら完了

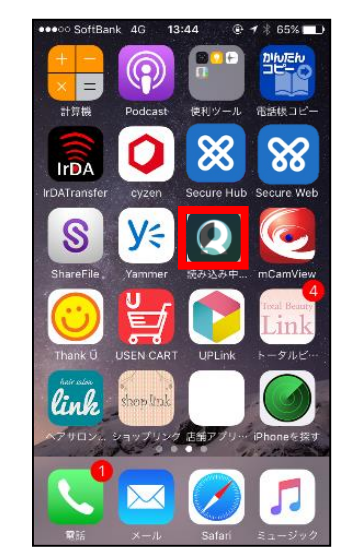

#### ④「<mark>すべて</mark>」をタップ

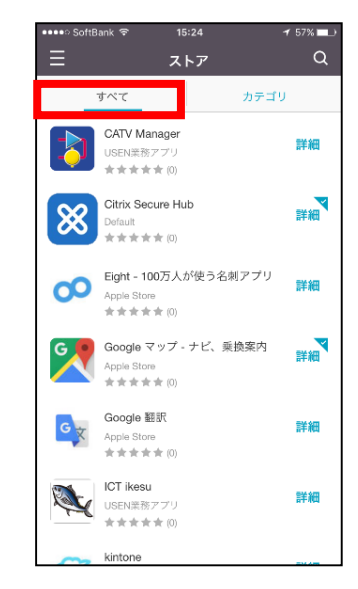

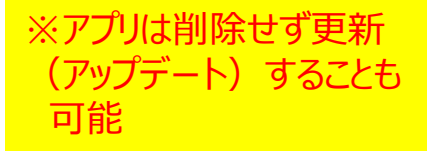

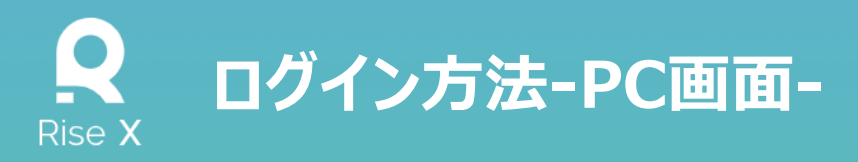

#### ■共通認証登録済み場合

共通認証のログインID/PWを入力 ※右図参照

## ■ 共通認証を登録していない場合 初期PWで登録 ★ P.9で手順紹介

#### ■登録しているかどうかわからない、

PWを忘れてしまった場合等
ログイン画面で、「パスワードを忘れた方はこちら」
をクリック
★P.10で手順紹介

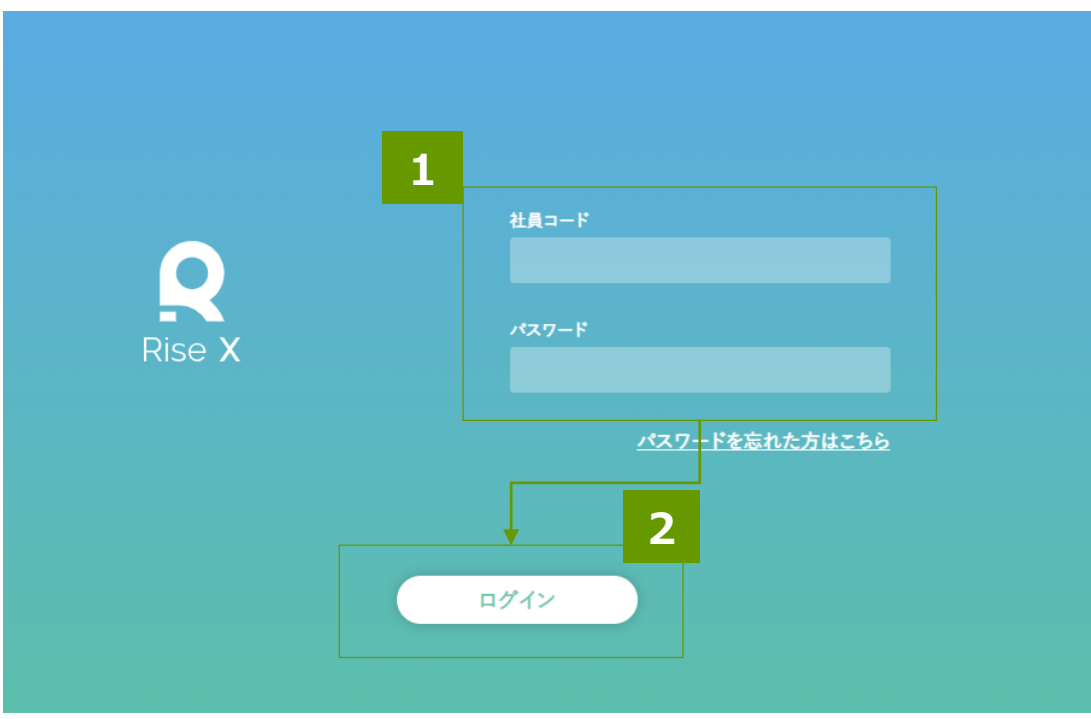

ログイン画面

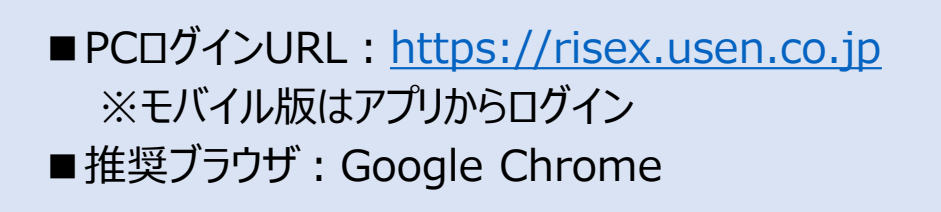

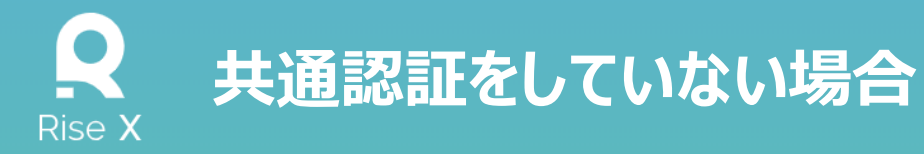

共通認証ログイン画面にアクセス

PWを初期設定します。以下のURLにアクセスし、1~3の操作をします。 URL:<u>http://webapi-centre.usen.co.jp/web/login.php</u> 初期PW:password

| 社員コードを入力      | Login                                      |  |
|---------------|--------------------------------------------|--|
| 「password」と入力 | Account                                    |  |
| Eneterをクリック   | Password                                   |  |
|               | Enter                                      |  |
|               | <u>ハ∧</u> ノ ℾℭⅈⅆ <i>ℍ℮</i> 物ロℹℰ <u>⅃୵ノ</u> |  |

#### 3 共通ログイン画面で画像をクリック

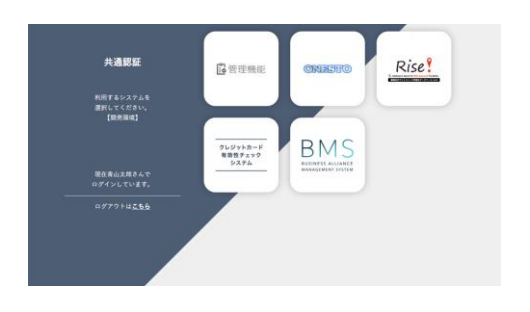

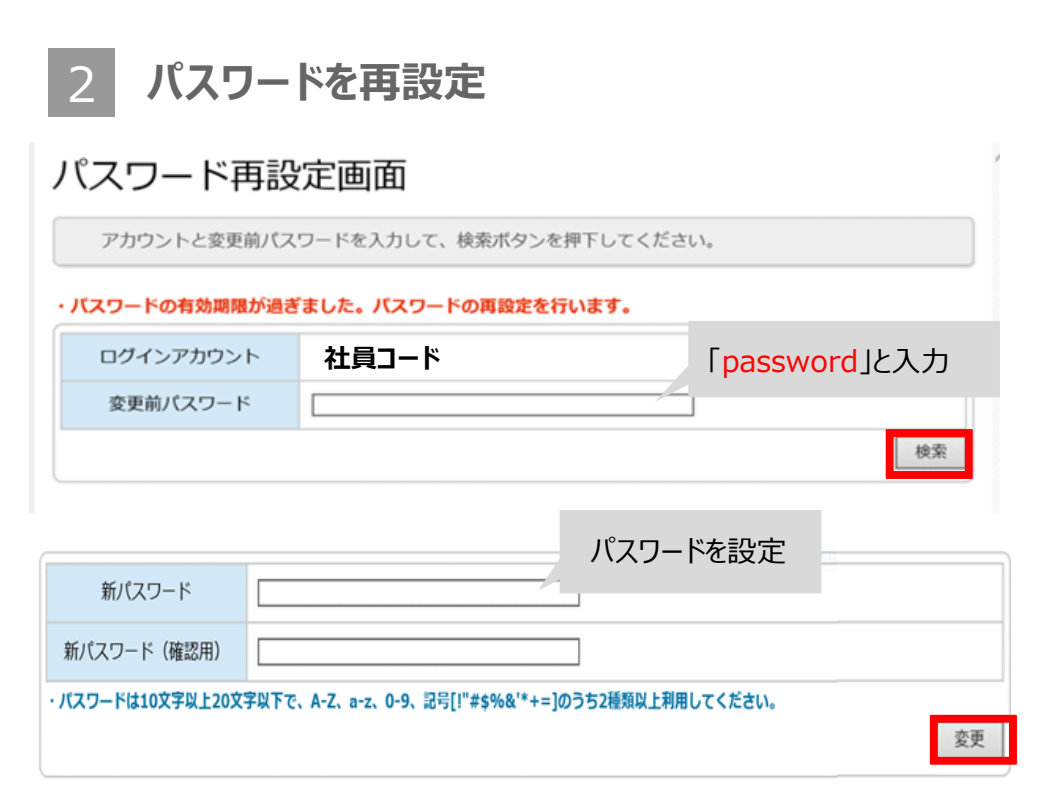

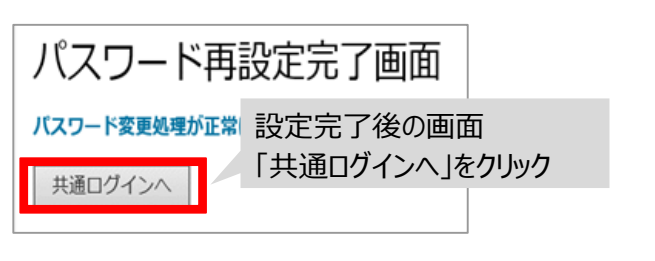

2

ログイン画面から「パスワードを忘れた方はこちら」をクリックし、パスワード再設定操作をしてください。

#### 1 ログイン画面にアクセス

Rise X

|         |                                    | パスワードリマインダー画面                                                                                                |
|---------|------------------------------------|----------------------------------------------------------------------------------------------------|
|         |                                    | ・ ログインアカウントとメールアドレスを入力して、送信ボタンを押下してください。  ・  ・  ・  ・  ・  ・ ・ ・ ・ ・ ・ ・ ・ ・ ・ ・                               |
|         | 社員コード                              |                                                                                                    |
|         |                                    | メールアドレス                                                                                                    |
| Rise X  |                                    | ・メーリングリストの場合は、関係者全員にメールが送信されますのでご注意ください。<br>問題がある場合は、こちらの機能は利用せず、企画開発課くSer-dev-ksys@usen.co.jn>までお問い合わせください。 |
|         | <u>パスワードを忘れた方はこちら</u>              |                                                                                                    |
|         |                                    | 3 再設定メールからリンクに飛ぶ                                                                                             |
|         | ログイン                               | 2018/05/31 (太) 12:15<br>ser-dev-ksys@usen.co.jp<br>【共通認証】パスワード再設定用URL送付                                      |
|         |                                    | 宛先 ■早坂 麗子                                                                                                    |
|         |                                    | 共通認証のパスワードを再設定します。 本文記載リンクをク                                                                                 |
|         |                                    | 以下の URL から、パスワードの再設定を行ってください。 リックし、再設定                                                                       |
|         |                                    | http://webapi-centre.usen.co.jp/web/changePassword/?verifier=150a99dee6fa936c6fb896abfe45f022                |
|         |                                    | 対期限は発行後 1 時間以内です。                                                                                            |
| ■PCログイン | ンURL: <u>https://risex.usen.co</u> | o.jp                                                                                                    |
|         |                                    | に覚えがない場合:<br>- 他のユーザが誤ってメールアドレスを入力し、メールが誤配信された可能性があります。                                                      |
|         |                                    | お手数ですが、このメールは破棄していただきますようお願いいたします。                                                                           |

パスワード再設定操作

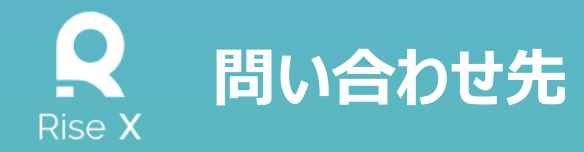

### 営業本部 営業企画部 Rise!プロジェクト <u>rise\_project@usen.co.jp</u> ※必ずメールにてお問い合わせください

※ログインIDが分からない場合は、各支社の支社付け総務の方にお問い合わせください。